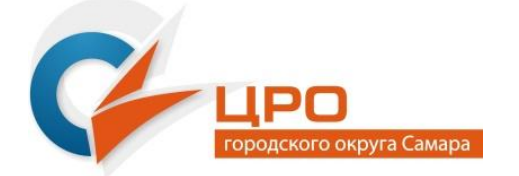

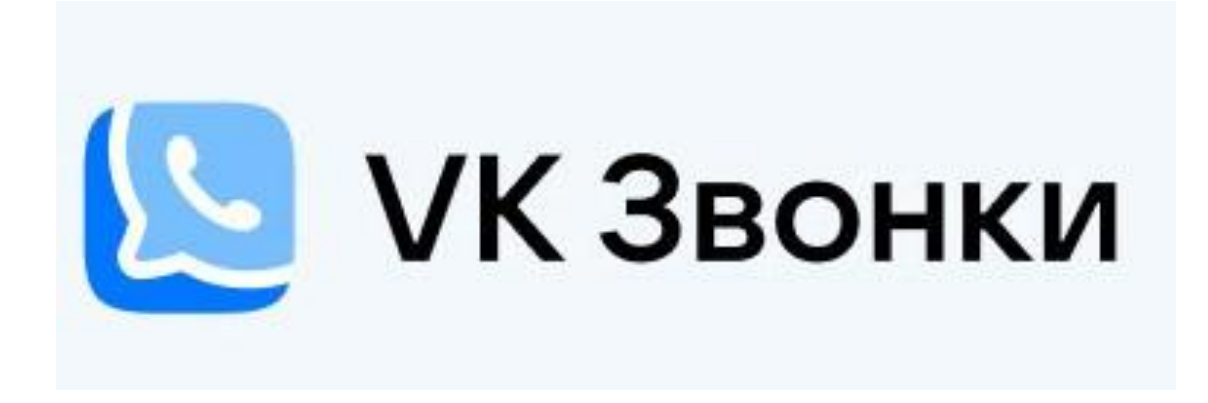

#### РАБОТА С СЕРВИСОМ ДЛЯ ВИДЕОКОНФЕРЕНЦСВЯЗИ (ВКС) И ВЕБИНАРОВ

<u>(РУКОВОДСТВО ДЛЯ СЛУШАТЕЛЕЙ КУРСОВ)</u>

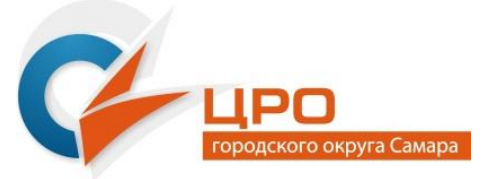

## VК Звонки – для чего?

Сервис VK Звонки приходит на смену многим аналогичным используемым платформам.

Данный сервис используется для проведения рабочих встреч, совещаний или учебных вебинаров для группы более 2 участников (до ∞).

Пользоваться данным сервисом можно через установленное приложение и без его установки через браузер, т.е. на странице интернета.

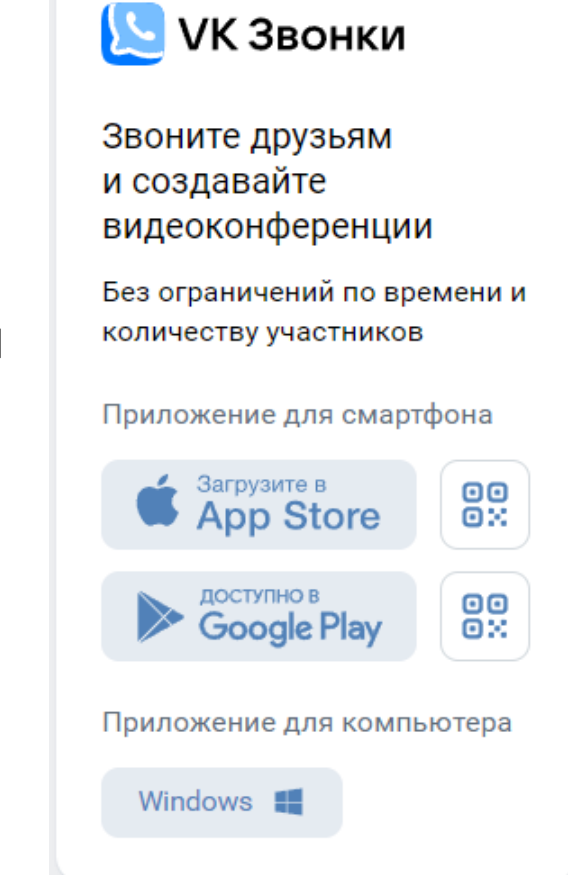

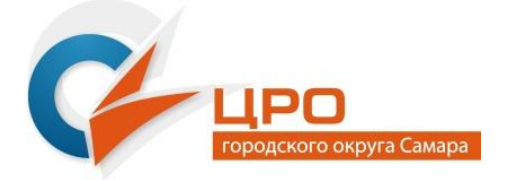

### Как участвовать в звонке?

ВАЖНО!!! Для участия в звонке участникам не обязательно иметь аккаунт (профиль) в социальной сети «ВКонтакте».

Но в этом случае не будет доступно общение с остальными участниками в чате звонка. В присланном письме-приглашении располагается ссылка на звонок.

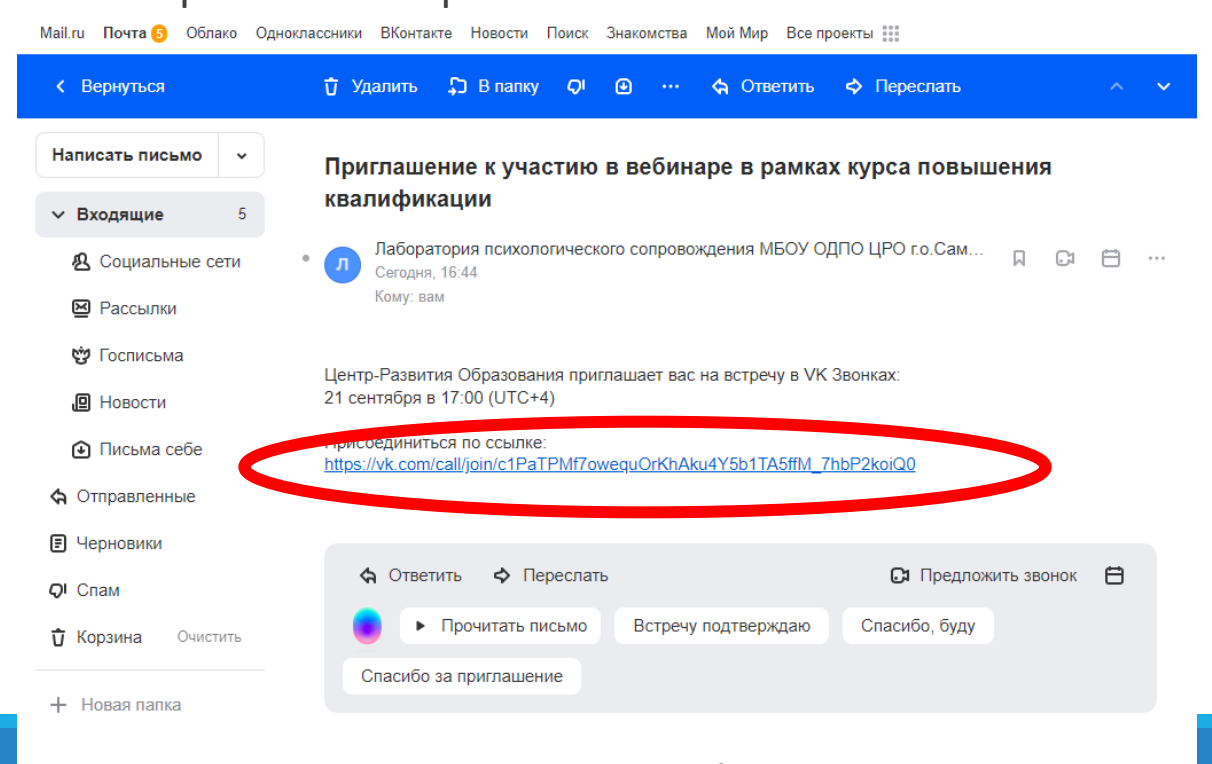

kaspersky

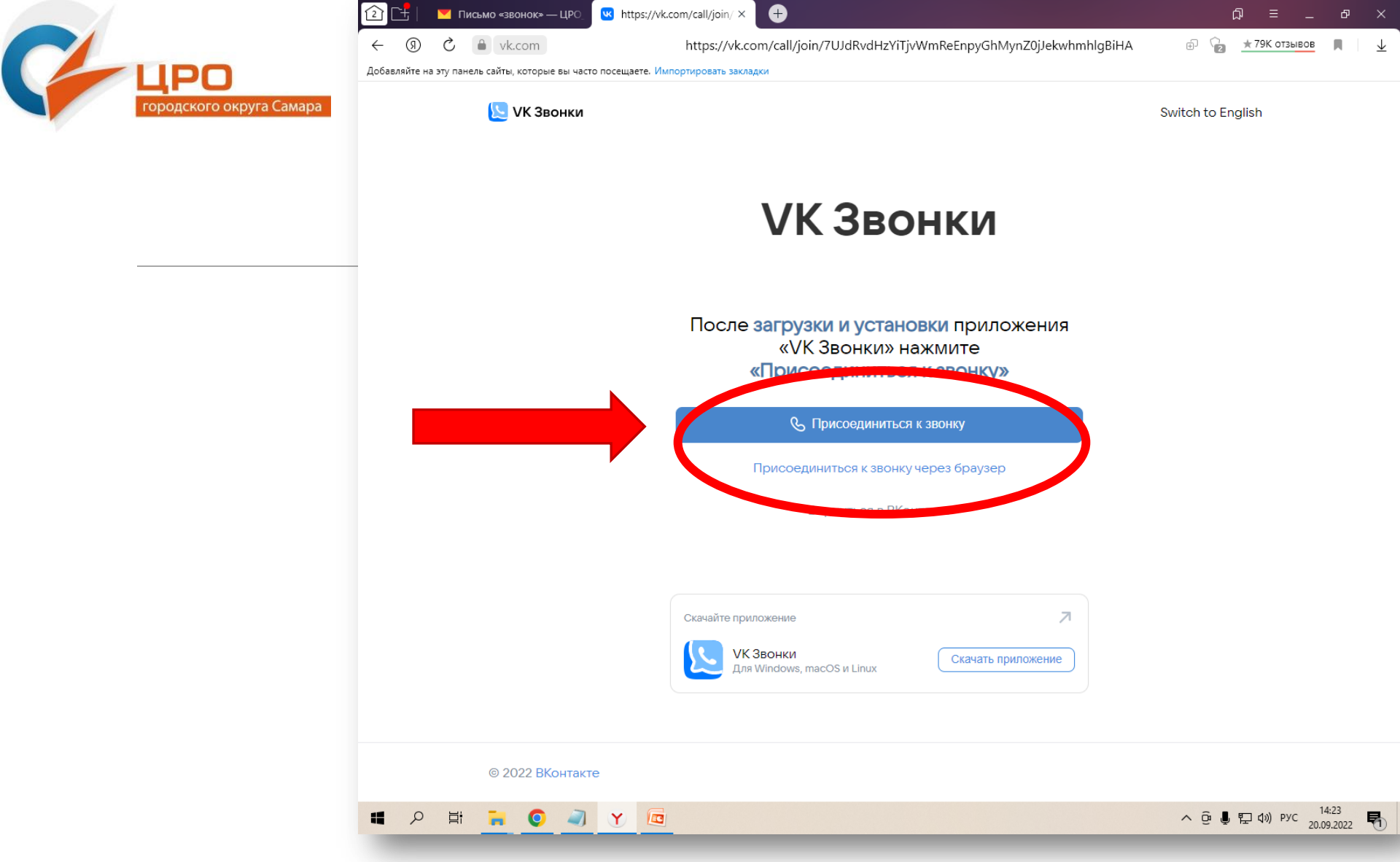

При нажатии на ссылку откроется окно браузера. Войти в звонок можно без установки приложения «VK Звонки», т.е. в новом окне браузера.

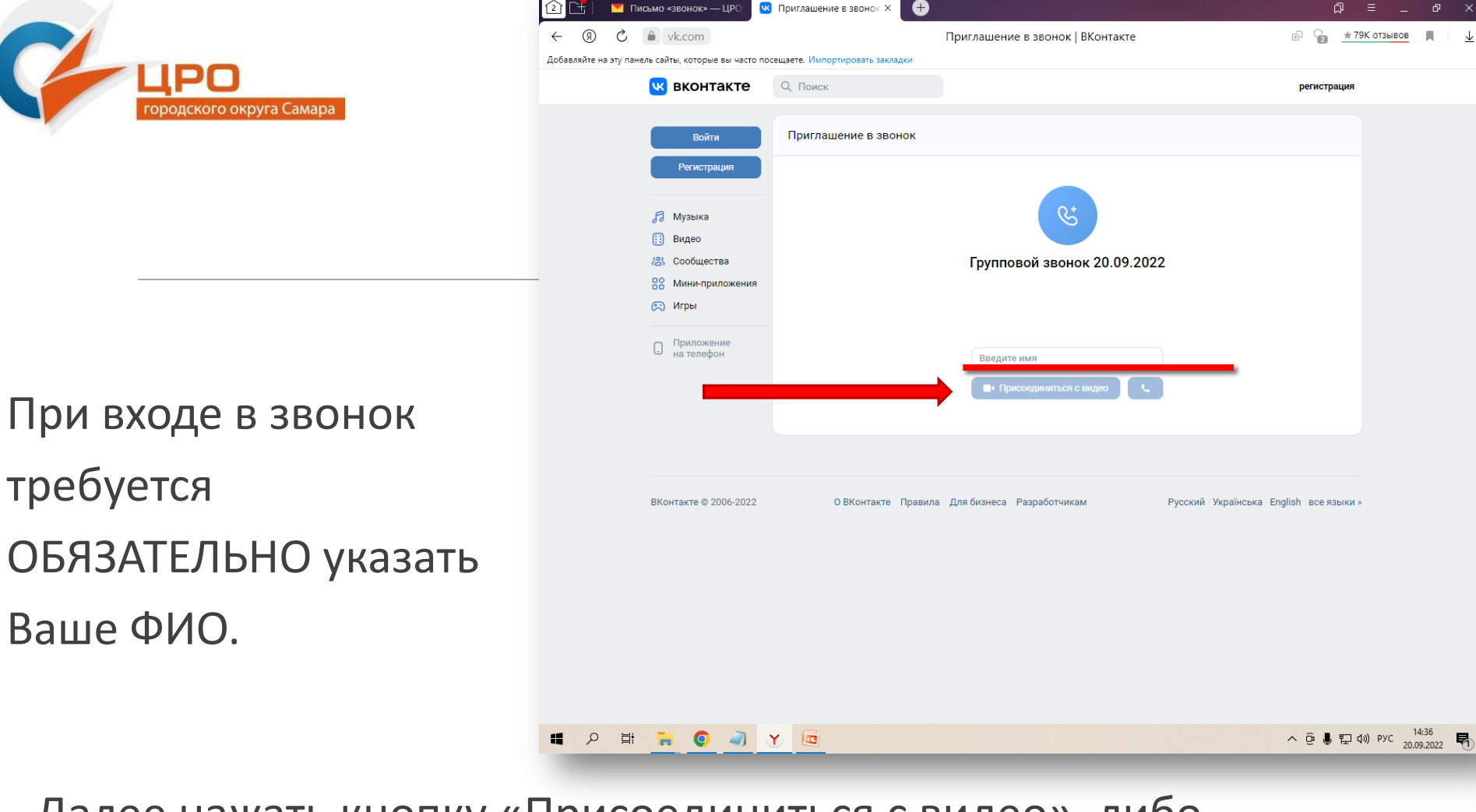

Далее нажать кнопку «Присоединиться с видео», либо

«Присоединиться с аудио».

Для этого к компьютеру должна быть присоединена веб-камера.

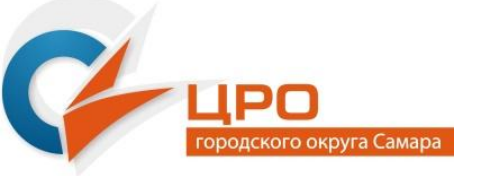

### Окно звонка, открытого в браузере

### выглядит так:

| 21            | 🚩 Письмо «звонок» — ЦРО_             | 💌 Приглашение в звонок 🗙 🕒          |                                  | © = - ₽ ×                 |
|---------------|--------------------------------------|-------------------------------------|----------------------------------|---------------------------|
| ← ⑨           | C 🔒 vk.com                           |                                     | Приглашение в звонок   ВКонтакте | 🗄 🔯 🧶 ★ 79К отзывов 🔳 🗸 🛓 |
| Добавляйте на | а эту панель сайты, которые вы часто | о посещаете. Импортировать закладки |                                  | -                         |
|               | 🕓 вконтакте                          |                                     |                                  | регистрация               |
|               |                                      | Приглашение в звонок                |                                  |                           |
|               | Регистрация                          |                                     |                                  |                           |
|               | 00:11                                |                                     |                                  |                           |
|               | 5                                    |                                     |                                  |                           |
|               |                                      |                                     |                                  |                           |
|               | 00                                   |                                     |                                  |                           |
|               | R                                    |                                     |                                  |                           |
|               |                                      |                                     | B                                |                           |
|               | BKo                                  |                                     |                                  |                           |
|               | ₩ 1                                  | e                                   | ** 💌 🍨 🔀                         | ¢ © 2 <sup>2</sup>        |
|               |                                      |                                     |                                  |                           |
|               |                                      |                                     |                                  |                           |
| م 🖿           | H 🔒 📀 🥥                              | Y                                   |                                  | へ 遼 🌡 🔛 🕼 PYC 14:57       |

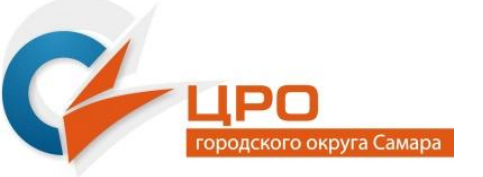

### Окно звонка, открытого в приложении

«VK Звонки», выглядит так :

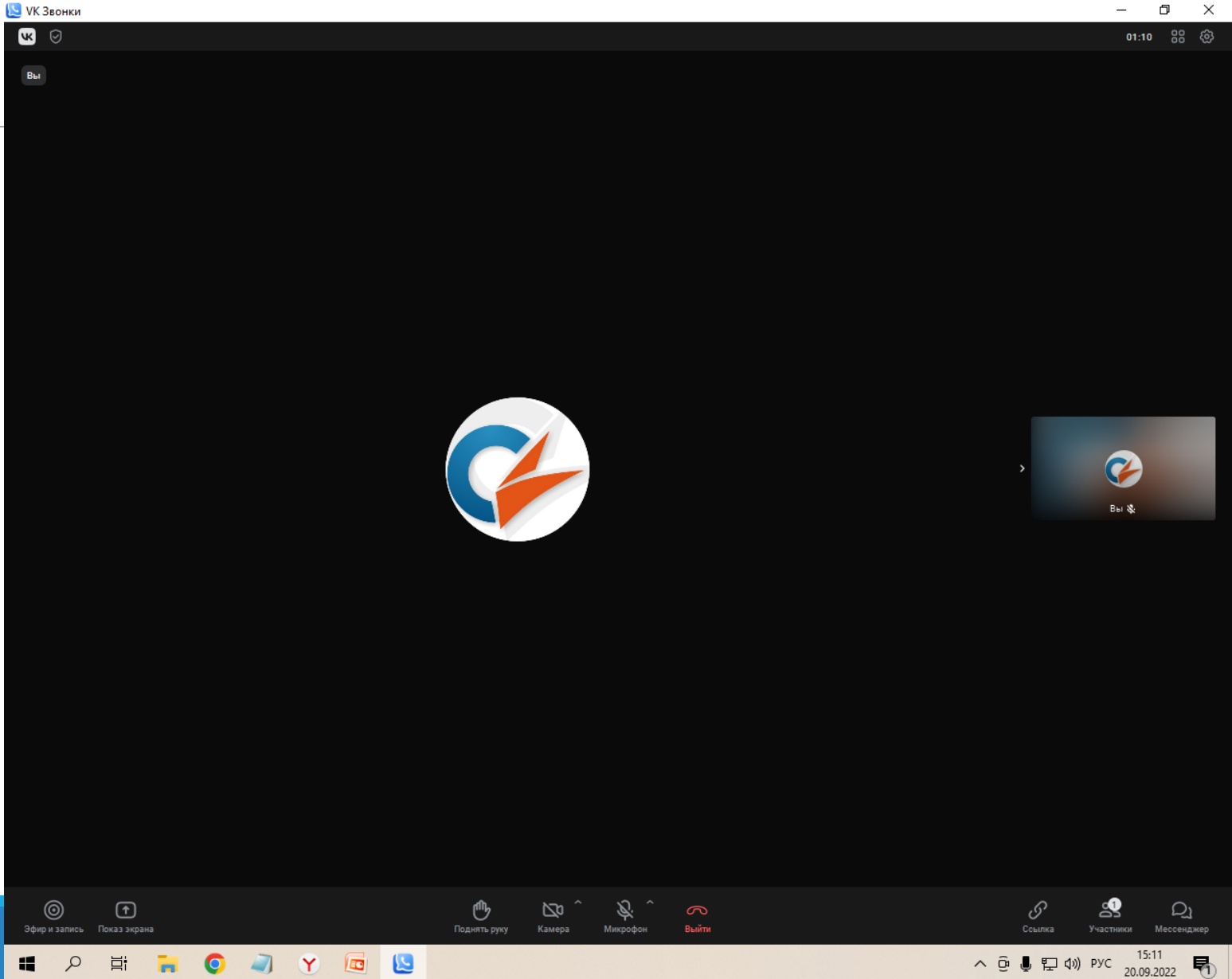

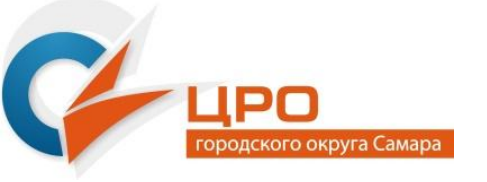

# Как установить программу на компьютер?

Приложение «VK Звонки» можно установить на компьютер и мобильные устройства.

Для компьютера его официальную версию нужно скачать по ссылке: <u>https://calls.vk.com/</u>, выбрав версию для своей операционной системы.

Мобильная версия приложения для Android доступна для скачивания и установки в

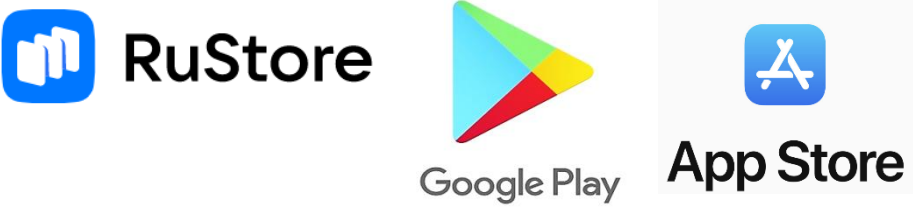

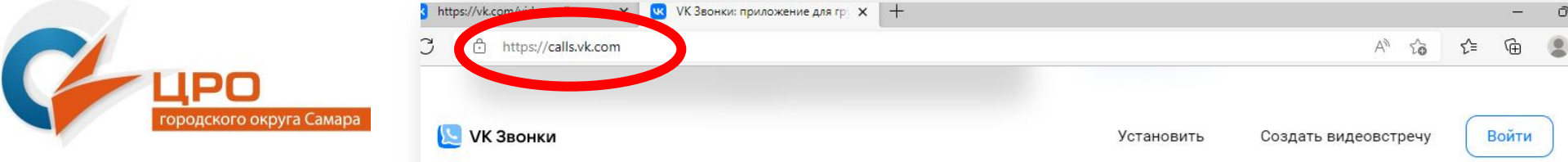

#### Устанавливайте VK Звонки на своё устройство

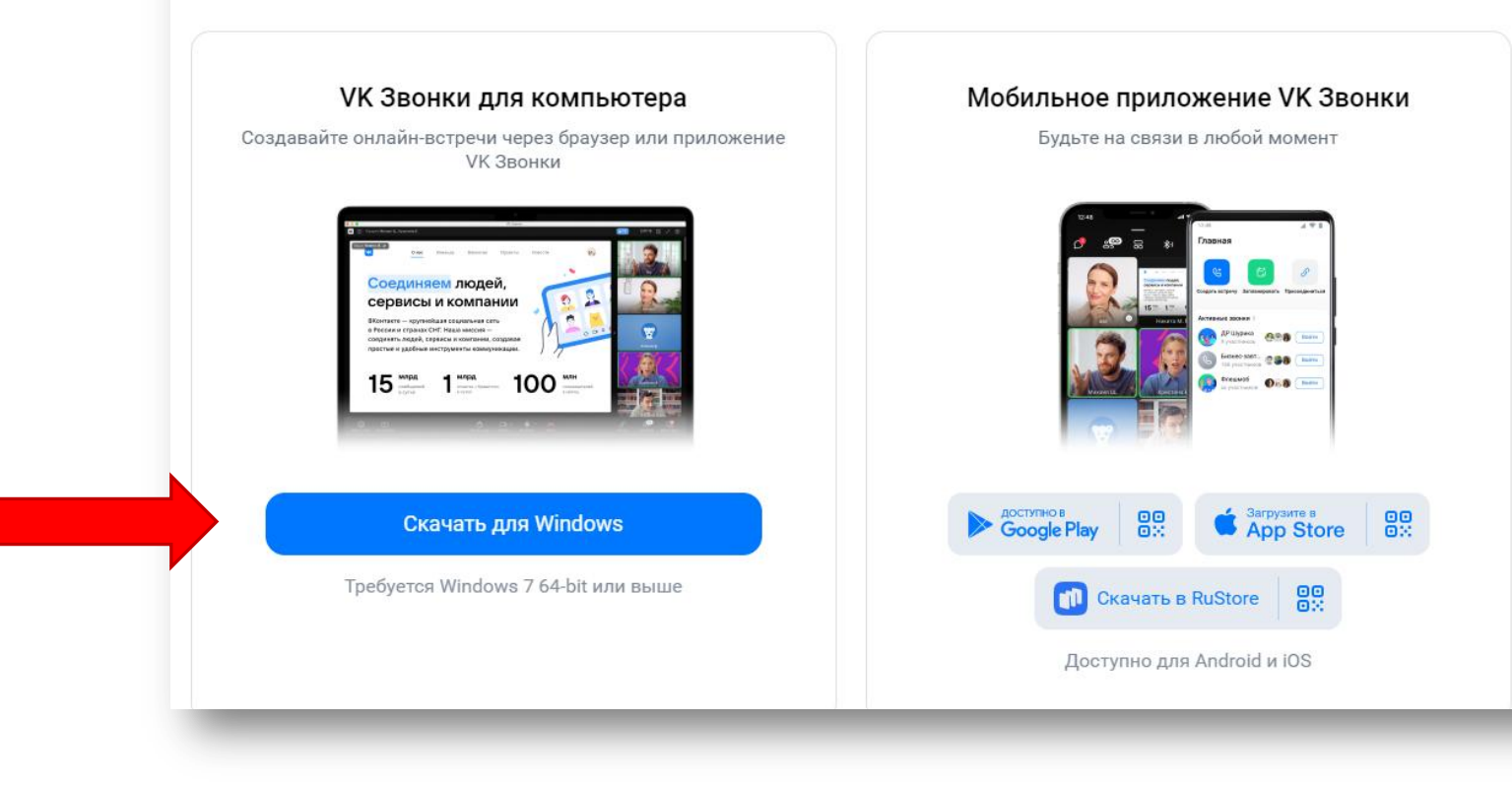

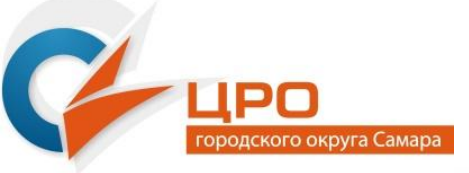

## Как работать с панелью инструментов звонка?

|                       | 00011101 |    |                |
|-----------------------|----------|----|----------------|
| 00:11                 |          |    |                |
|                       |          |    |                |
| Центр-Развития О. 🗞 🖈 |          |    |                |
|                       |          |    |                |
|                       |          |    |                |
|                       |          |    |                |
|                       |          |    |                |
|                       |          |    |                |
|                       |          |    |                |
|                       |          |    |                |
|                       |          |    |                |
|                       |          |    | * :            |
|                       |          |    |                |
|                       |          |    |                |
|                       |          |    | Центр-Развит 🗞 |
|                       |          |    |                |
|                       |          |    |                |
|                       |          |    | , <u>M</u>     |
|                       |          |    |                |
|                       |          |    | Вы             |
|                       |          |    |                |
|                       |          |    |                |
|                       |          |    |                |
|                       |          |    |                |
|                       |          |    | Татьяна Никт 🕉 |
|                       |          |    |                |
|                       |          |    |                |
|                       |          |    |                |
|                       |          |    |                |
|                       |          |    |                |
|                       |          |    |                |
|                       |          |    |                |
|                       |          |    |                |
|                       |          | 88 |                |

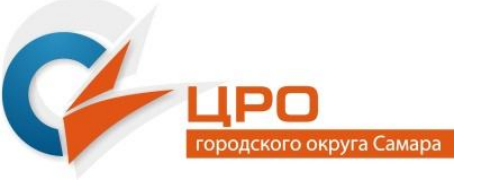

## Наименования кнопок панели инструментов звонка

- ₩
  - поднять руку

- 88
- режим отображения участников

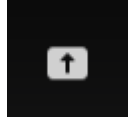

- демонстрация экрана

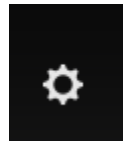

- настройки звонка

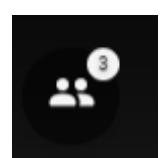

- показать участников звонка

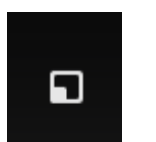

- свернуть окно звонка

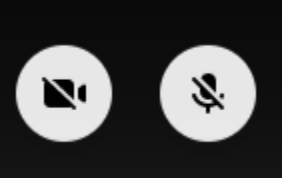

включение/выключение
видеокамеры и микрофона

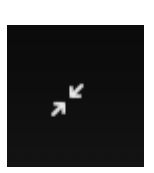

- развернуть окно звонка

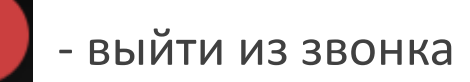

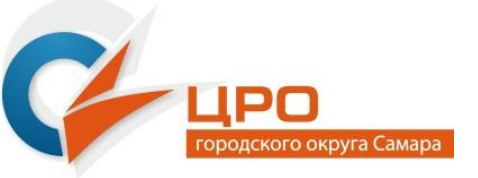

### Как использовать чат собрания?

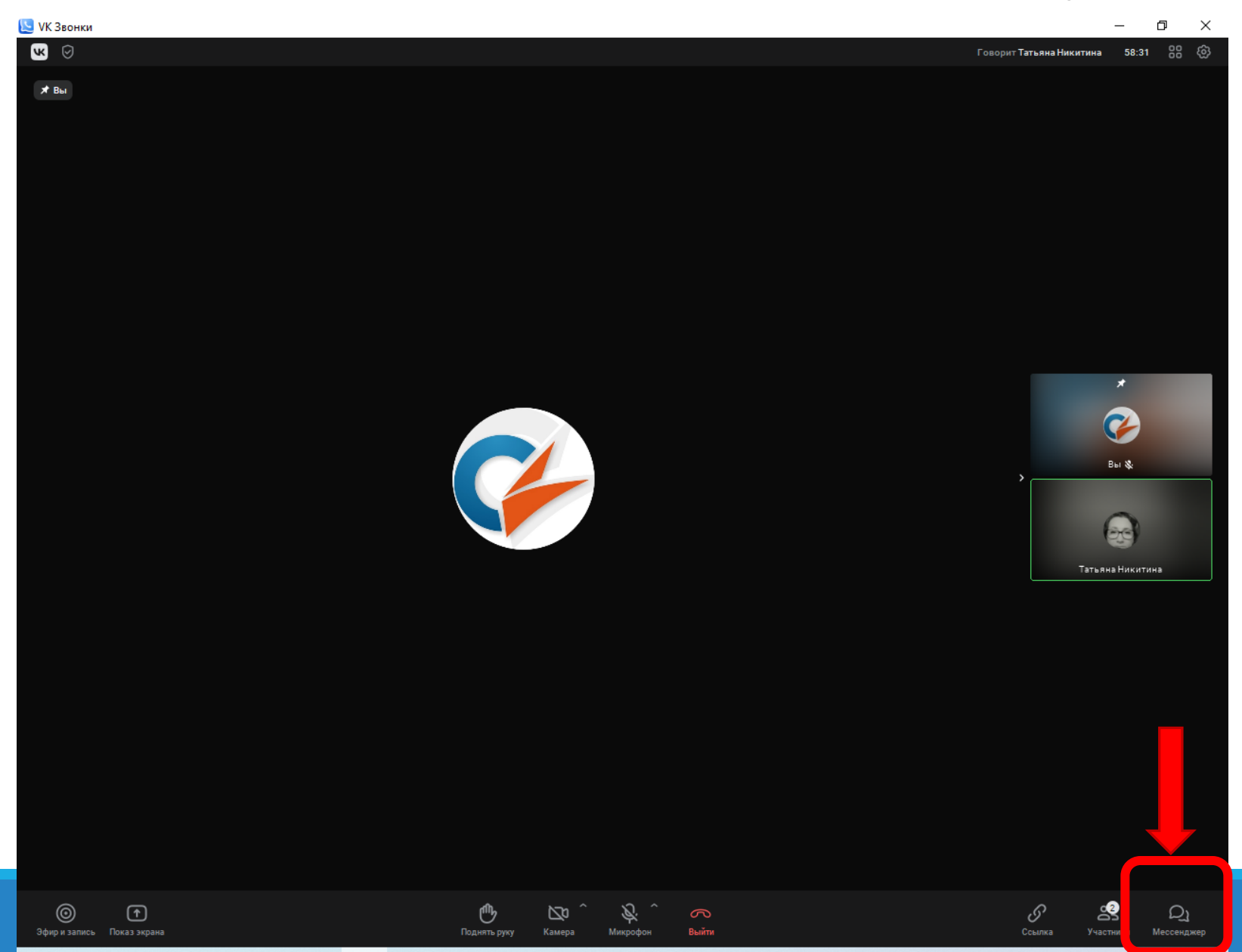

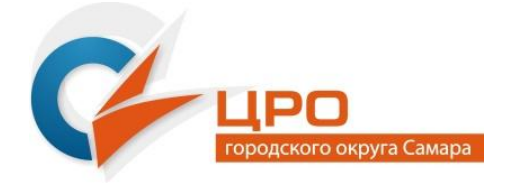

При нажатии на кнопку «Мессенджер», раскроется дополнительное окно браузера, в котором отобразится беседа **авторизованных пользователей социальной сети «ВКонтакте».** Посредством чата можно передавать текстовые сообщения, файлы, голосовые сообщения.

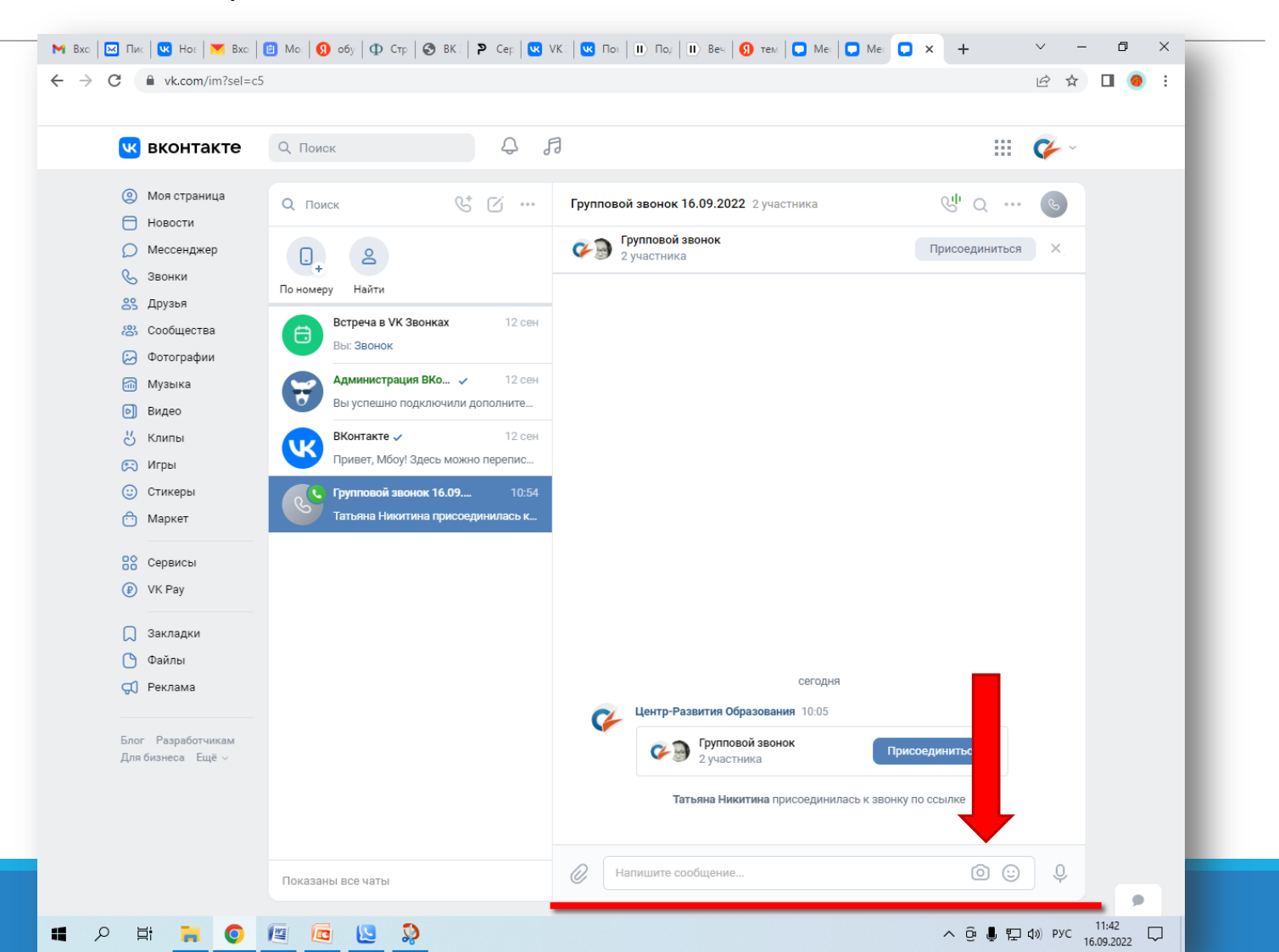

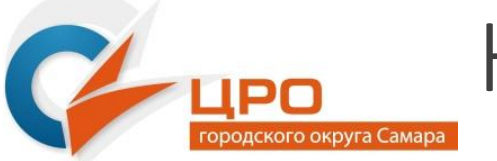

Как участвовать в дискуссии?

Если Вы хотите участвовать в дискуссии, можно использовать кнопку «Поднять руку». Модератор собрания увидит Вашу реакцию и передаст слово:

| 36:54                 | <b>1</b>              |
|-----------------------|-----------------------|
| Центр-Развития О. 🗞 🖈 |                       |
|                       |                       |
|                       |                       |
|                       |                       |
|                       |                       |
|                       |                       |
|                       |                       |
|                       | Вы 🗞                  |
|                       |                       |
|                       | Центр-Развит 💸        |
|                       |                       |
|                       |                       |
|                       |                       |
|                       |                       |
|                       | # 🗘 🖬 🥕               |
|                       | へ 遼 🌡 হ (1) pyc 16:05 |

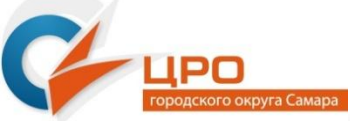

### Для выхода из звонка нажмите на кнопку «Выйти из звонка»

| 00:11                 |          |              |                   |
|-----------------------|----------|--------------|-------------------|
| Центр-Развития О. 🔌 🖈 |          |              |                   |
|                       |          |              |                   |
|                       |          |              |                   |
|                       |          |              |                   |
|                       |          |              |                   |
|                       |          |              | * :               |
|                       |          |              | <b>&gt;</b>       |
|                       |          |              | Центр-Развит 🞗    |
|                       |          |              |                   |
|                       |          |              | > 🔮               |
|                       |          |              | Вы                |
|                       | _        |              |                   |
|                       |          |              |                   |
|                       |          |              | Татьяна никт 😵    |
|                       |          |              |                   |
|                       |          |              |                   |
|                       |          |              |                   |
|                       | *° 💌 🌵 🗡 | ## <b>\$</b> | ۳. <sup>م</sup> د |